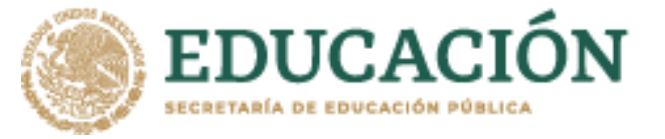

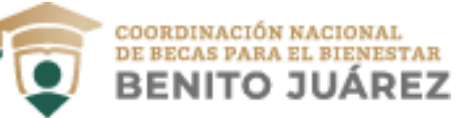

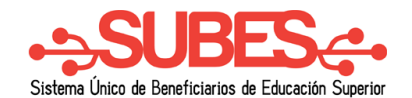

## **Recuperar contraseña**

1. Da clic en el enlace "Olvidé mi contraseña".

## Iniciar sesión

| CURP:       | CURP                                                                |                              |
|-------------|---------------------------------------------------------------------|------------------------------|
| Contraseña: | Contraseña                                                          |                              |
|             | No soy un robot<br>Priveded<br>1 Olvidé mi contr<br>Regístrate aquí | APTCHA<br>•Termines<br>aseña |

- 2. Ingresa tu CURP en el recuadro.
- 3. Ingresa código "captcha".
- 4. Da clic en el botón "Enviar".

| ¿Olvidaste tu contraseña?                                                                                                    |  |  |
|----------------------------------------------------------------------------------------------------|--|--|
| Te enviaremos una nueva contraseña a la dirección de<br>correo electrónico que registraste previamente.<br>Ingresa tu CURP aquí:                                    |  |  |
| 2 CURP: CURP                                                                                                    |  |  |
| 3 No soy un robot<br>reCAPTCHA<br>Privacidad - Términos<br>Si deseas actualizar tu correo electrónico, por favor acude<br>con tu Institución.<br>4<br>Cerrar Enviar |  |  |

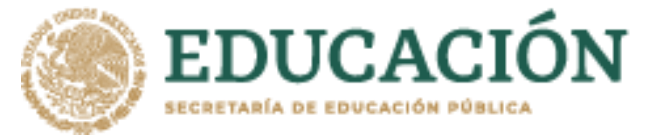

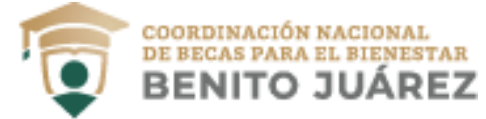

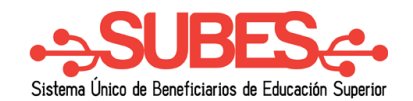

**5.** Recibirás tu nueva contraseña, al correo electrónico que tienes registrado en la cuenta del SUBES.

|                                                                                                    | COORDINACIÓN NACIÓNAL<br>DE DEDAS PARA EL DIEPESTAR<br>BENITO JUÁREZ |  |  |
|----------------------------------------------------------------------------------------------------|----------------------------------------------------------------------|--|--|
| Estimado(a)                                                                                                    |                                                                      |  |  |
| Recientemente has solicitado restablecer tu contraseña, y te enviamos<br>una nueva que funciona para que puedas entrar a tu perfil del SUBES. |                                                                      |  |  |
| Nueva Contraseña : 6UZLZK                                                                                                    |                                                                      |  |  |
| Te recomendamos que cambies esta contra<br>recuerdes fácilmente.                                                                              | aseña por una que                                                    |  |  |
| Atentamente<br>Coordinación Nacional de Becas para el Bienesta                                                                                | ar Benito Juárez                                                     |  |  |